## 韓国中小企業技術指導事業 ビデオ通話相談会<6.30(水)> MANUAL

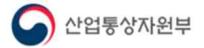

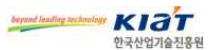

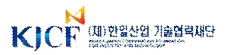

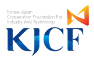

|   | 1.ビデオ通話システムの接続 *ビデオ通話システムの使用経験のある方は1,2番項目を飛ばしても構いません。 | IX) |
|---|-------------------------------------------------------|-----|
|   | -必須装備・・・・・・ 3<br>-パソコンとノ-トパソコンでの接続の仕方・・・・・ 4          |     |
|   | 2. ビデオ通話システムの<br>設定及びテスト                              |     |
|   | -Windows10 での設定                                       |     |
|   | 3 . ZOOMを用いたビデオ通話相談                                   |     |
|   | -設置(インスト-ル)                                           |     |
|   | -設定26<br>-機能28                                        |     |
|   | 4. その他                                                |     |
|   | -リモート制御・・・・・ 31                                       |     |
| h | -会員登録                                                 |     |

目 次

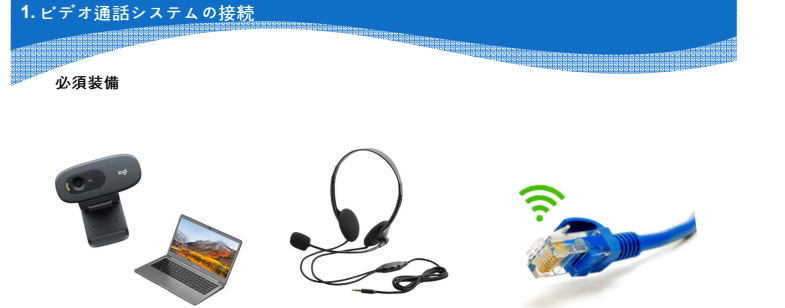

ウェブカム (Webcam) 又は、 レンズ付きのノートパソコン

ヘッドセット

有線インターネット

\*Wi-Fiよりは 有線インターネットを お勧めします。 パソコンとノートパソコンでの接続の仕方 - ヘッドセット

4極プラグ(混合形) – 穴が一つである場合

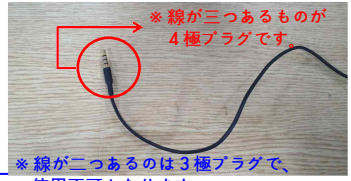

- ノートパソコンの場合、入/出力の端子 が分けられていないことがあります。

 この場合は左側の写真のように4極 タイプのヘッドセットをご利用ください。

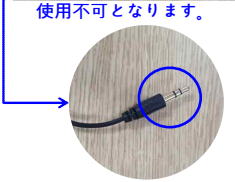

1. ビデオ通話システムの接続

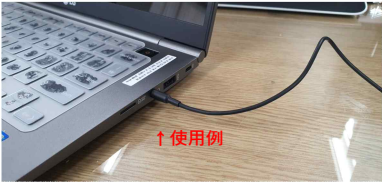

1. ビデオ通話システムの接続

パソコンとノートパソコンでの接続の仕方 - ヘッドセット

#### ② 3極プラグ(分離系) - 穴が二つである場合

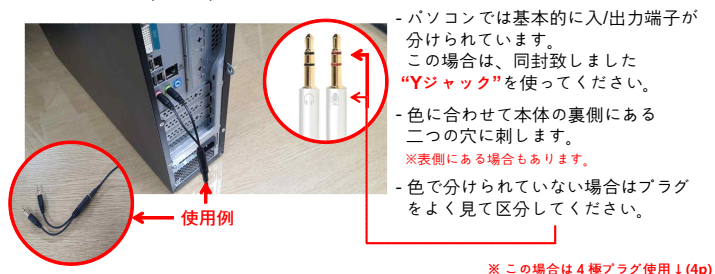

※ ノートパソコンの場合、右の 例のように、入力と出力が分け られている製品のみ使用可能 となります。

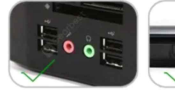

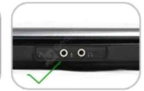

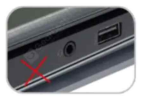

1. ビデオ通話システムの接続

パソコンとノートパソコンでの接続の仕方 - ウェブカム(Webcam)

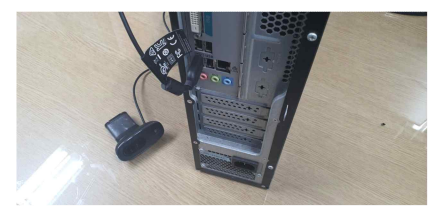

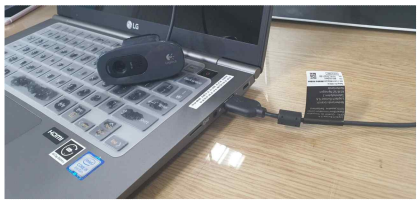

-ウェブカムは基本的にUSB 方式接続ですので、接続を しますと自動的に装置ドライ バーがインストールされます。 (OS - Windows7以上)

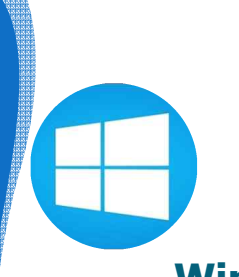

# Windows10での設定

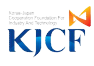

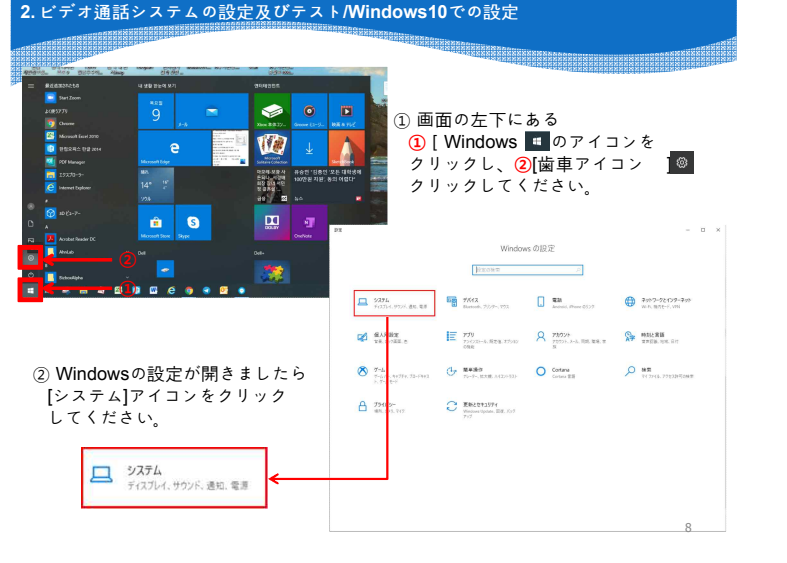

| • pr               |                                                                                                    | - 0 X             |                                                                                                    |                        |
|--------------------|----------------------------------------------------------------------------------------------------|-------------------|----------------------------------------------------------------------------------------------------|------------------------|
| 9 th               | サウンド                                                                                                    |                   |                                                                                                    |                        |
| REDER P            | 出力                                                                                                    | Malix             |                                                                                                    |                        |
| 5/376              | 87795428#BUL45820                                                                                                    | 5/00F 30H0-6 /C#A |                                                                                                    |                        |
| © #00%H            | 77022-521, 2778812502128255557757289881552                                                                                                    | 710073453-BE      | )[サウンド]をクリック                                                                                                    | 1 = 7                  |
| 41 5509            | 20日本のたい14年の方法主王、5つ27日時間大ブンロンでアブスの重量                                                                                                    | BHRIDE-TOTEL      |                                                                                                    | 0 4 7 .                |
| C #85279530        | 77643.875474                                                                                                    | AL7285            |                                                                                                    |                        |
| ∂ sot-F            | 133-88                                                                                                    | 2 74-55/903/B     |                                                                                                    |                        |
| © ##235-7          | A 187710 Boot                                                                                                    |                   |                                                                                                    |                        |
| - E84              | 100575(2)###ta                                                                                                    |                   | 40) サウンド                                                                                                    |                        |
| 13 57Latt-F        |                                                                                                    |                   |                                                                                                    |                        |
| LB 15/920          | 入力                                                                                                    |                   |                                                                                                    |                        |
| 6F 20 PC 407052550 | 入力がらGを避けしてCEAL<br>PDFI Charles Has Defense A                                                                                                    |                   |                                                                                                    |                        |
| X ##192/9122       | TOTAL STREET AND ADDRESS AND ADDRESS AND ADDRESS ADDRESS ADDRE | + PX              |                                                                                                    | - 0 ×                  |
| (h. 13-76-F        | 3に設定されている場合があります。サウンドの詳細ホブションでアプラの実施<br>とデバイスをたステストズに定す。                                                                                                    | @ 8-h             | サウンド                                                                                                    |                        |
| 1 100-1 17-10-17   | 77143.8.70174                                                                                                    | 102098            | / 出力                                                                                                    | 教育出来                   |
| 0.00000            | 7120921                                                                                                    | 2774              | 白カデバイスを通知してくだかい                                                                                                    | Bluetooth 2 ECHERY714X |
| © A-SIDNE          | A 1178/2-202                                                                                                    |                   | 스케키/제도폰 (Realist High De., ~                                                                                                    | 999F396-L79L           |
|                    | ちウンド デズイスを管理する                                                                                                    | 0 90000           | アプリによっては、ここで確認したものとは異なるサウンド デバイスを使用するように設定されている場合があるます。マウンドのは解決プリッシアプリの英語                                                                                                    | WHICH TARE             |
|                    |                                                                                                    | 41 992F           | LTHIARAATVAX.ET.                                                                                                    |                        |
|                    |                                                                                                    | 〇 通知275532        | 97433070494                                                                                                    | ALTERN                 |
|                    |                                                                                                    | 0 =+t-H           | V.49-#2                                                                                                    | 2 74-KK19888           |
|                    |                                                                                                    | () 戦争とスリープ        | •                                                                                                    |                        |
| ④ 出力は ^            | 、ッドセットから音が                                                                                                    | - 285             | A 1978-52-9427                                                                                                    |                        |
|                    |                                                                                                    | GR 97Lot T-K      | サジンドが行行為後電理する                                                                                                    |                        |
| 出ること               | を意味し、人刀は                                                                                                    | 79 31 50 10       | 入力                                                                                                    |                        |
| マイク部               | を意味します                                                                                                    | ₫ 28 K 4870925932 | 入力方行な動物してなおい                                                                                                    |                        |
|                    |                                                                                                    | X 共有193/9123      | The set of the second second s |                        |
|                    |                                                                                                    | 四 29927月-F        | 1に設定されている場合であります。サウンドの評価オフションでアプリの単量<br>とアバイスをカステマイスします。                                                                                                    |                        |
|                    |                                                                                                    | × 38-1 7331-17    | 7543.070/04                                                                                                    |                        |
|                    |                                                                                                    | @ 15-522408       | 7(2072)<br>D                                                                                                    |                        |

A 197850-7497

サウンド プロイスを開催する

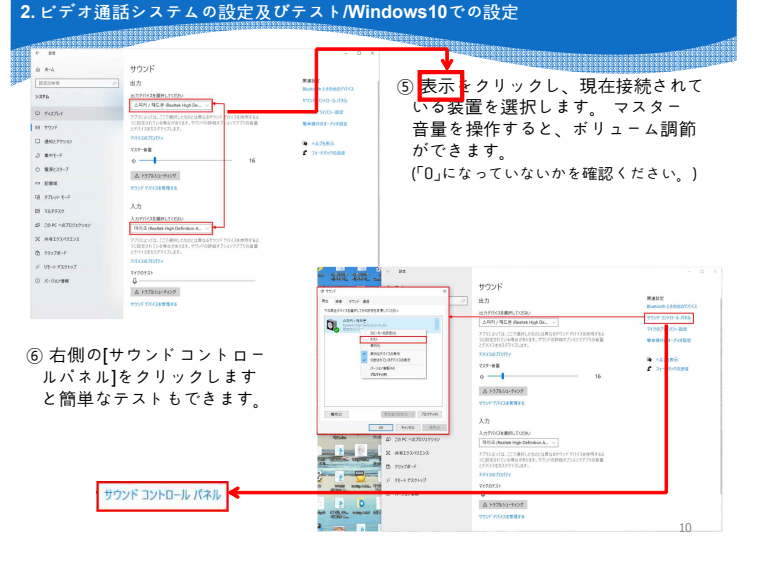

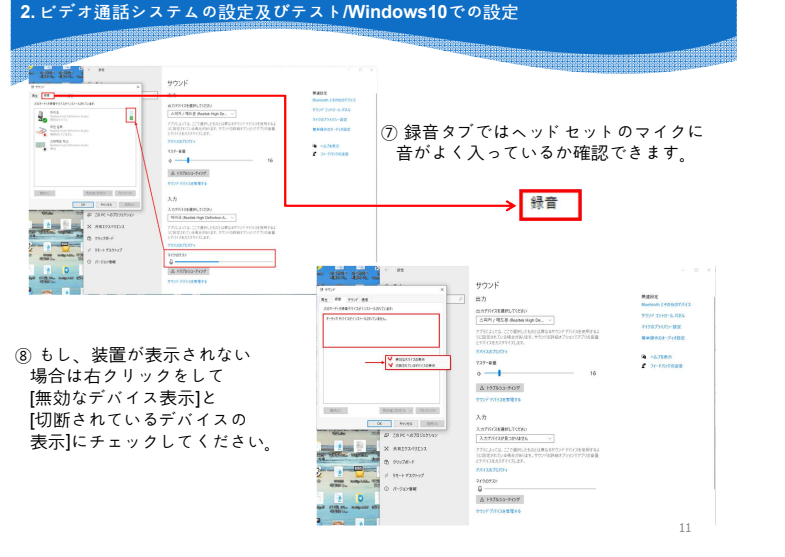

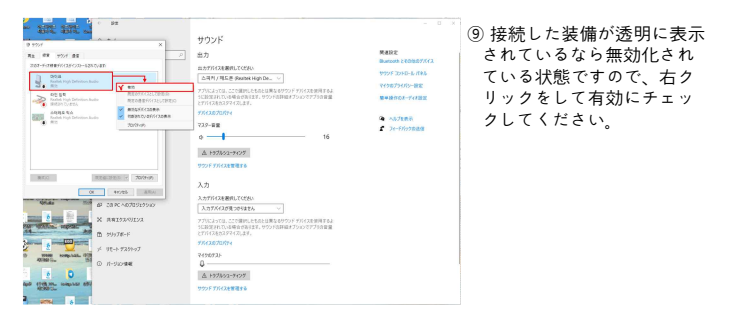

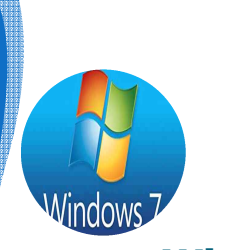

# Windows7での設定

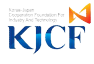

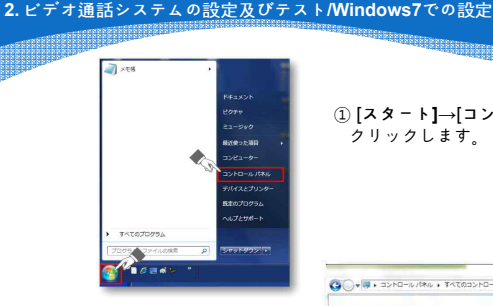

#### ① [スタート]→[コントロールパネル]を クリックします。

- コンピューターの設定を問題します カテゴリに אכפע 🚱 2774 e 大きいアイコン(L) E F12721 デスクトップ ガジェット ネットワークと共称センター パフォーマンスの情報とツール 境元 同 プログラムと開始 R-491-7 1 202 1-1-1- Pho>ト 100 位置センサーとその他のセンサー A BALLA C. mat Other water a ATMATTINE
- ② 表示方法を[大きいアイコン]に 変更後、[サウンド]アイコンを 起動します。

| <ul> <li>ジ サウンド</li> <li>両生 録音 サウンド</li> </ul> |                                                                                                    | <ol> <li>該当の再生機器のアイコン上で右ク<br/>リックすると簡単なテストができます。</li> </ol>  |
|------------------------------------------------|----------------------------------------------------------------------------------------------------|--------------------------------------------------------------|
| 下の再生テバイスを選択し                                   | てその設定を変更してください:                                                                                                |                                                              |
| フピーカー<br>Realtek Hi<br>民主のデバイ                  | gh De <sup>Einst</sup> ice: Audia<br>スピーカーの設定(S)<br>テスト<br>第370                                                | 「プロパティ」ではボリューム調節が<br>できます。                                   |
| 3                                              | ■MRC<br>■ 国効なデバイスの表示<br>● 切然をれているテバイスの表示<br>ダ<br>・<br>・<br>・<br>・<br>・<br>・<br>・<br>・<br>・<br>・<br>・<br>・<br>・ | ④ もし、装置が表示されない場合                                             |
|                                                |                                                                                                    | は石シッサッとし(無効な)<br>パイス表示]と[切断されている<br>デバイスの表示]にチェック<br>してください。 |
| 構成(C)                                          | 既定徳に設定(S) ▼ プロパティ(P)                                                                                           |                                                              |
|                                                | OK キャンセル 通用(A)                                                                                                 |                                                              |
|                                                |                                                                                                    |                                                              |

| 次のオーディオ録音デバイスがインスト<br>FrontMic<br>Realtek High Defin | -มะถาบเสร:                                                                          | ⑤ 球目メノ しはマイクに目がよく<br>入っているかを簡単に確認でき          |
|------------------------------------------------------|-------------------------------------------------------------------------------------|----------------------------------------------|
|                                                      | 8月2歳を棟低(5)<br>第30比<br>覧定の連備デバイスとして設定(C)<br>豊かなデバイスの表示<br>切断されているデバイスの表示<br>プロパティ(P) | ⑥ また、該当の再生機器のアイニ<br>上で右クリックすると詳細の設<br>ができます。 |
| - 機成(C)                                              | 【注意に設定(5) ▼ プロパティ(P)<br>OK キャンセル 油用(A)                                              |                                              |

ます。

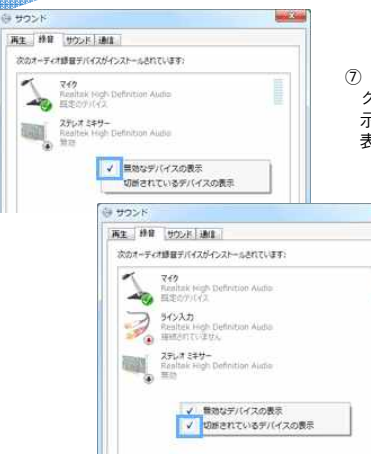

 ⑦ もし、装置が表示されない場合は右 クリックをして[無効なデバイス表 示]と[切断されているデバイスの 表示]にチェックしてください。

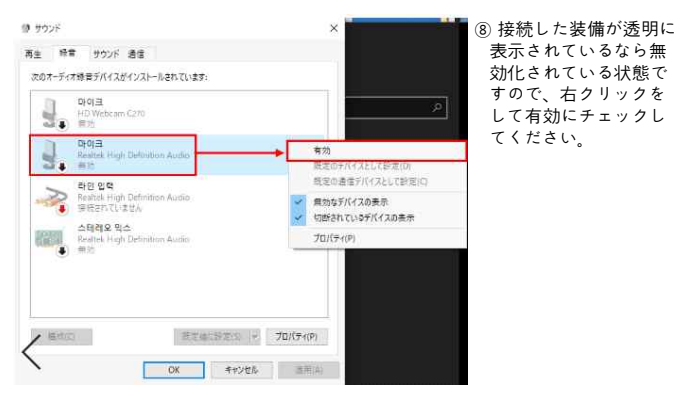

ALC: NOT

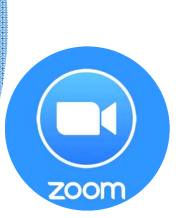

## ZOOMを用いたビデオ通話相談

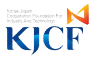

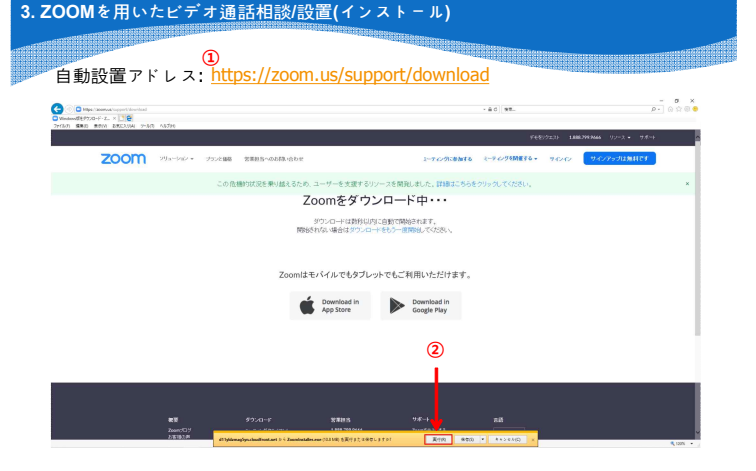

上段のアドレスに接続すると設置ファイルがダウンロードできます。
 (2) [実行]をクリックして設置ファイルを開けたら自動インストールできます。

| Contraction (Contraction)<br>Marked (Contraction) (Contraction)<br>(Contraction) (Contraction)<br>(Contraction) (Contraction) (Contraction)<br>(Contraction) (Contraction) (C |                                                        | - d)[108-                | - 0 ×<br>ター 合公司 6 |
|----------------------------------------------------------------------------------------------------|--------------------------------------------------------|--------------------------|-------------------|
| THE MAKE HERE ENGLISH FIND ADDA                                                                                                    |                                                        | 9%%)9±33 1.680.79        | awaa 92−2 • 98+>  |
| 2000 シリューション・ プランと単純 営業計算へのみ                                                                                                    | t-rod                                                  | ACBARS 1-709888876- 9000 | 9-67797UMRCT      |
| この危機的状況を更い                                                                                                    | リ越えるため、ユーザーを支援するリンースを開発しました。詳細                         | 8はこちらをクリックしてください。        | *                 |
|                                                                                                    | Zoomをダウンロード中・・・                                        |                          |                   |
|                                                                                                    | ダウンロードは教授以内に自動で開始されます。<br>開始されない場合はダウンロードをもう一度開始してください | .×.                      |                   |
|                                                                                                    | Zo Sin State                                           | ×                        |                   |
|                                                                                                    | Download in Download i Google Play                     | n                        |                   |

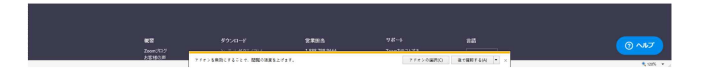

③ 自動インストールのイメージ

| C C High Seenal Separation       |                          |                        | - d] NB.          | - 0 )<br>- 0 © 0           |
|----------------------------------|--------------------------|------------------------|-------------------|----------------------------|
| 2007 Web 2001 0002004 7 107 0720 |                          |                        | デモをリジェスル          | 1888,798,9666 92,2.+ 7.4-+ |
| ZOOM Married -                   | ブランと細胞 営業経営へのお得い合わせ      | 1-742-949416           | ニーアイングを開催する。 ワインイ | 9-02797 <b>UMREF</b>       |
|                                  | この鉄橋的状況を乗り詰えるため、ユーザーを支援す | するリンースを開発しました。詳細はこちらをク | りょうしてください。        | ×                          |
|                                  | 3 Jac 199 (1999)         |                        |                   |                            |
|                                  |                          |                        |                   |                            |

#### ④インストールを完了しますと、[ミーティングに参加]ボタンをクリック してビデオ通話相談ルームに入場できます。

2.642-08800 RC881540 -

アドインを用用してることで、開発の発展を上げます。

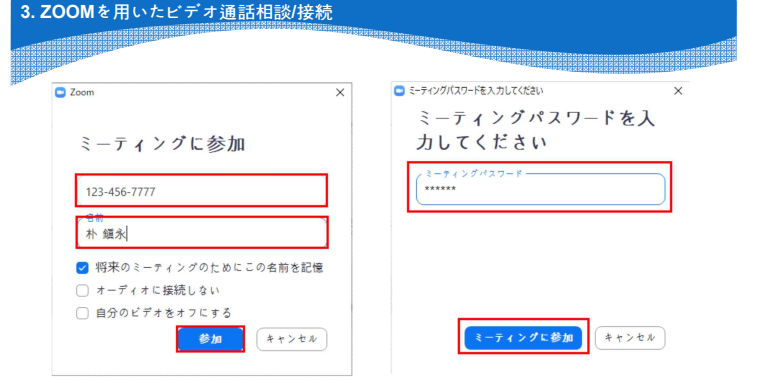

⑤ [ミーティングID]と[名前(\*本名)]を入力して、[参加]をクリックします。

- ⑥ その後、[ミーティングパスワード 023014]を入力し、
   [ミーティングに参加]をクリックします。
- \* [ミーティングPMI(ID No)]は事前にご配布する予定です。 また、配布されたIDとパスワードは相談会の当日まで有効です。

| ۲ ۵۳۵/۵۰<br>۲ ۲ ۹ ۱ – ۲ / ۲ ۲ ۵ ۵ ۲ ۲ ۲ ۲ ۲ ۲ ۲ ۲ ۲ ۲ ۲ ۲ ۲ ۲ | Umm - u メ<br>ミーティングのホストは開もなくミーティングへの参加を許可します。もうしばらくお待ちください。<br>KOEF テーブル1억 月空 司号台 |
|---------------------------------------------------------------|-----------------------------------------------------------------------------------|
|                                                               | (ヨンビホーターウオーディオ会テスト)                                                               |

⑦[ビデオ付きで参加]をクリックするとビデオ通話相談ルームの控室に入ります。 ここでは、HOST(韓日財団)からの許可をもらってから入場できます。

\* 相談の当日には、必ず相談が始まる10分前に控室に入場してください。 控室への入場が確認できたら、各タイム別の休み時間にHOST(韓日財団)が入場許可いたします。

#### 3. ZOOMを用いたビデオ通話相談/接続

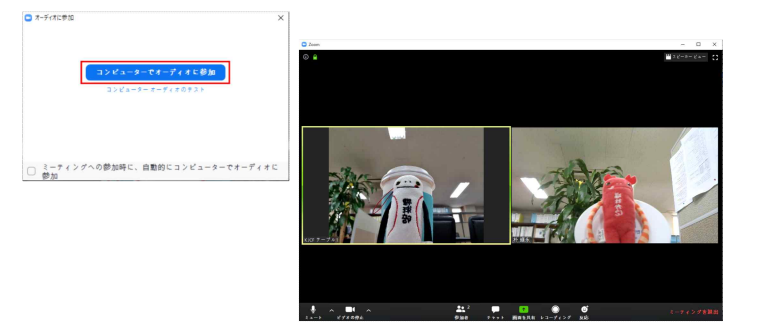

⑧ HOSTから許可をもらえたら[コンピューターでオーディオに参加]をクリックしてビデオ通話相談ルームに入場完了です。

#### <u>3. ZOOM</u>を用いたビデオ通話相談/設定

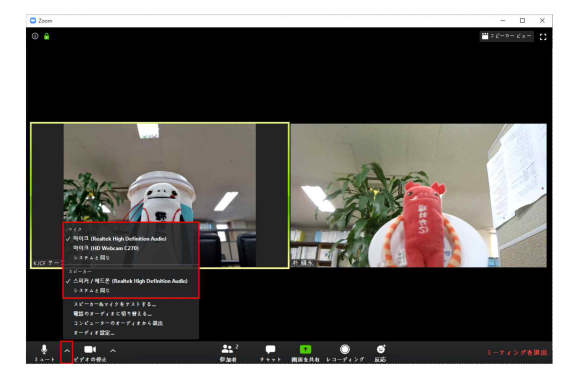

A111114

⑨中では簡単なオーディオ設定ができます。

### 3. ZOOMを用いたビデオ通話相談/設定

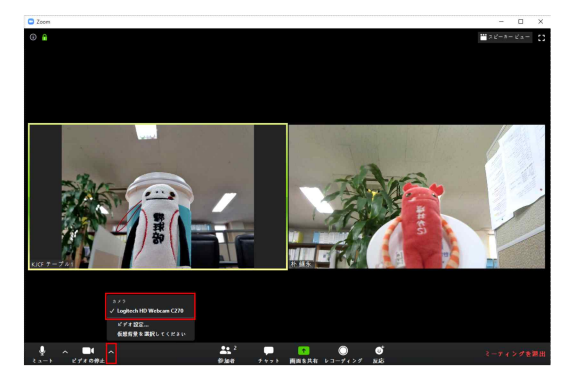

⑩ 簡単なカメラ設定も可能です。

# 3. ZOOMを用いたビデオ通話相談/機能

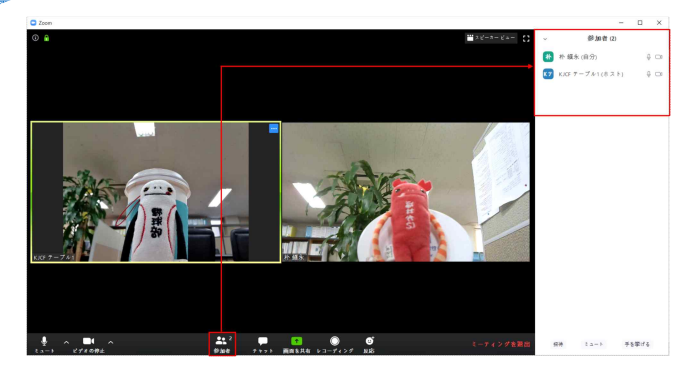

(1) [参加者]ボタンをクリックすると右側から確認できます。

#### <u>3. ZOOMを用いたビデオ通話相談/機能</u> C Zoom 0 X 0 00 30-85 (2) Ah 額永(自分) KICF デーブル1(ホスト) 学会部げる Zoom グループチャット ほせわ 主員 ビ B 2744 ---24.2 0.000 0 . 17100 BRAR

(2) [チャット]ボタンをクリックすると右下からメッセージが入力できます。

#### 3. ZOOMを用いたビデオ通話相談/機能

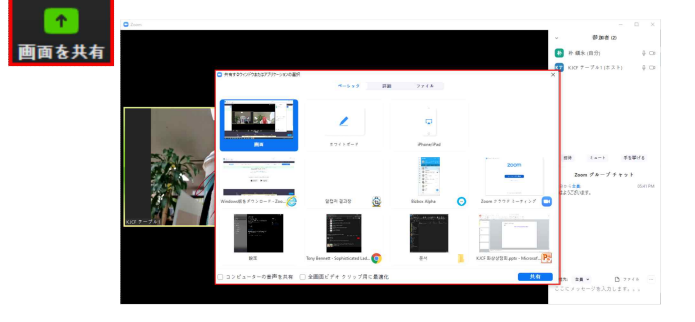

## ③ 最後に[画面を共有]ボタンをクリックすると自分のスクリーン共有やホワイトボードの共有ができます。

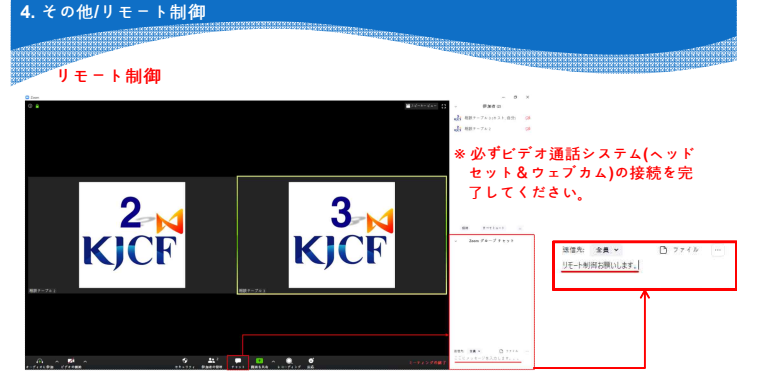

 もし、どうしても接続したビデオ通話システム(ヘッドセット&ウェブカム)が 反応しない場合は、[チャット]ボタンをクリックし、「リモート制御お願いしま す。」と入力してください。リモート制御をすると、HOST(韓日財団)から向こう 側のパソコンが制御できます。

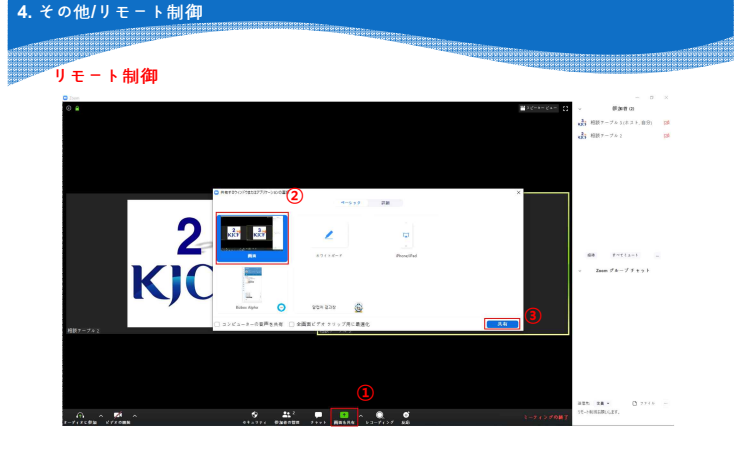

② ①[画面を共有]ボタンをクリックし、②[画面]にチェックをして③[共有]ボタン をクリックしてください。

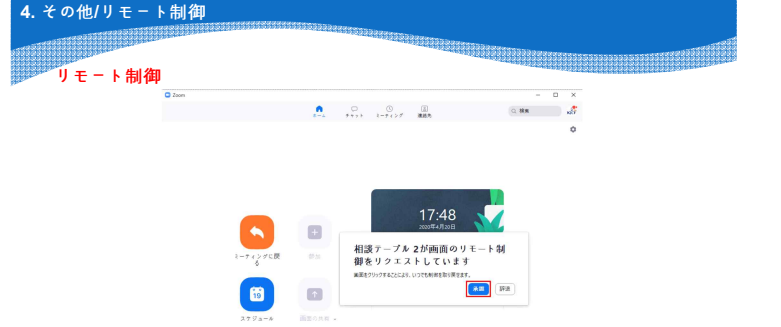

③ HOST(韓日財団)からリモート制御の要請が入りましたら、 [承認] ボタンを クリックしてください。

すると、HOSTから向こう側のパソコンが遠隔で診断できます。

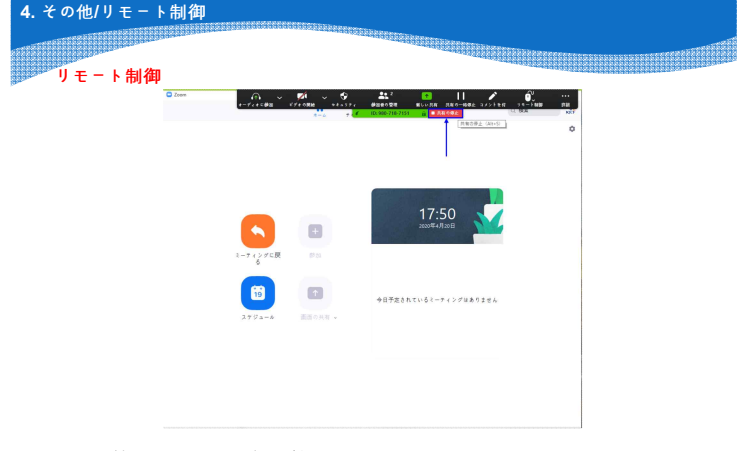

④ HOST(韓日財団)からの診断が終わりましたら、スクリーンの上段にある [ 共有の 停止 ] をクリックしてください。

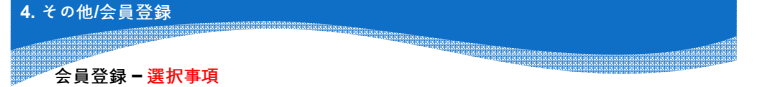

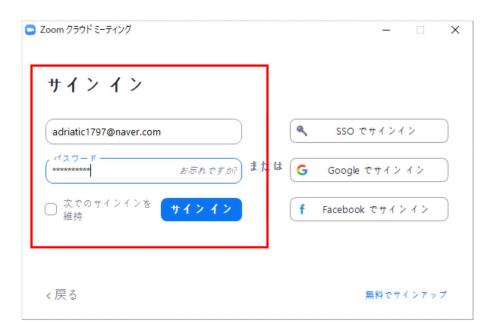

① 会員登録をする場合、事前にオーディオ及びビデオ(カメラ)のテストが可能です。

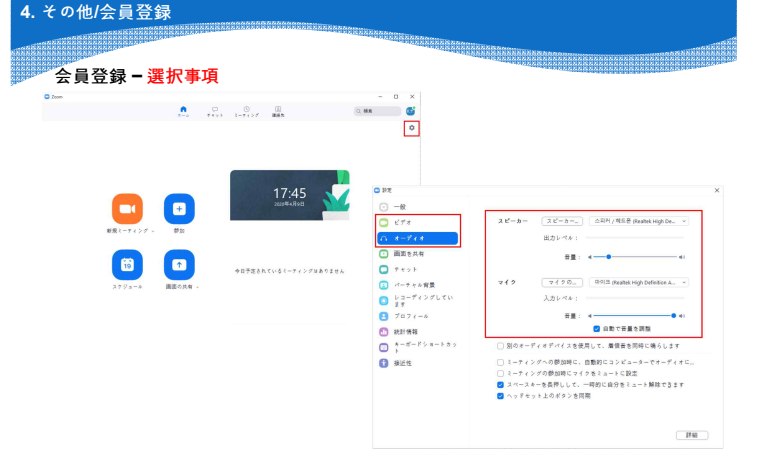

② 右上の歯車アイコンをクリックすると、いろんな設定やテストが可能です。